From the Classroom Menu select the Class to Load Attendance for and Select Report Cards from the Left Side Menu

| GRADES CON           | MMENTS CITIZEN | ISHIP ATTENDANCE | PROGRESS REPORT | CREDIT OVE | RRIDI      | E         | SKILL     | BY ST  | UDEN | > | Attendance - Seating Chart |
|----------------------|----------------|------------------|-----------------|------------|------------|-----------|-----------|--------|------|---|----------------------------|
| QTR1 QTR2            | QTR3 QTR4      |                  |                 |            | A'Z<br>Bon | Grensiled | X<br>Cear | ۵<br>۶ | C.   | 1 | Communications             |
| Student Name         | Grade          | Comment          |                 |            |            |           |           |        |      |   | Gradebook                  |
| 1) Bender, Alyssa    |                |                  |                 |            |            |           |           |        |      |   |                            |
| 2) Brooks, Maryam    |                |                  |                 |            |            |           |           |        |      |   | Lesson Plans               |
| 3) Cisneros, Natalia |                |                  |                 |            |            |           |           |        |      |   | Lunch                      |
| 4) Costello, Austin  |                |                  |                 |            |            |           |           |        |      |   |                            |
| 5) Fisher, Evelyn    |                |                  |                 |            |            | Se        | ler       | t      |      |   | Portfolio                  |
| 6) Herring, Everly   |                |                  |                 |            |            | Repo      | ort C     | Caro   | ł    | - | Report Card                |

## Select Attendance and the Load Icon to Load your Attendance. Select Save to Save Changes

| < GRADES COMN Attend | ect<br>ance | ATTENDANCE | PROGRESS REPORT CREDIT OVERRIDE > |  |  |  |  |
|----------------------|-------------|------------|-----------------------------------|--|--|--|--|
| Т1 Т2 Т3             |             |            | Export St Load                    |  |  |  |  |
| Student Name         | Tardy       | Absent     |                                   |  |  |  |  |
| 1) Alvarado, Hannah  |             | 1          |                                   |  |  |  |  |
| 2) Bruce, Olivia     |             |            |                                   |  |  |  |  |
| 3) Dickerson, Mya    |             |            |                                   |  |  |  |  |
| 4) Huffman, Bryson   |             |            |                                   |  |  |  |  |
| 5) Lawson, Jack      |             |            |                                   |  |  |  |  |
| 6) Lin, Anna         |             | 1          |                                   |  |  |  |  |
| 7) Moss, Cameron     |             |            | 3. Select Save to                 |  |  |  |  |
| 8) Smith, Samantha   |             |            | Save changes                      |  |  |  |  |

When Printing Progress Report Select to Include Attendance and Homeroom (if using Daily Attendance)

| Progre                | ess Report - Repo              | rt Card       |
|-----------------------|--------------------------------|---------------|
| View                  | 🖂 Email                        |               |
|                       | Template:                      |               |
|                       | ProgressReport.cfm             | ~             |
|                       | Report Type                    |               |
|                       | All Grades                     |               |
| View Progress Reports | ○ Grades below or equal to: 70 |               |
| · ·                   | Include                        |               |
|                       | Attendance Inclue              | de Attendance |
|                       | Homeroom                       | Homeroom      |
|                       | Parent Signature               |               |